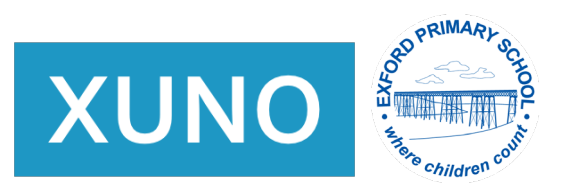

## Submitting an absence for your child

| Step One                                       |                             |                   |                            |              |                         |  |
|------------------------------------------------|-----------------------------|-------------------|----------------------------|--------------|-------------------------|--|
| Log into your Parent Portal                    |                             |                   |                            |              |                         |  |
| You will see the following Das                 | shboard                     |                   |                            |              |                         |  |
| Select 'Attendance Today'                      |                             |                   |                            |              |                         |  |
| Welcome to Exford Pr                           | imary School                |                   |                            | Stude<br>On  | ent<br>e Student<br>Two |  |
| Latest News                                    |                             |                   | Timetables                 |              | >                       |  |
| View all news items                            | IS View for all my children |                   |                            |              |                         |  |
| Calendar                                       |                             | Subscribe         | Attendance Too<br>Unmarked | day          | >                       |  |
| No items found                                 |                             |                   | Unexplained Al             | bsences      |                         |  |
| Show full calendar                             |                             |                   | 0                          |              | >                       |  |
| Toggle between your ch                         | ildren                      |                   | Approved Abse              | nces         |                         |  |
|                                                |                             |                   | 0                          |              |                         |  |
| Student One Student                            | t Two                       |                   |                            |              |                         |  |
| Last Marked Today                              | Lowest Attendance: 0%       | Highest At        | tendance: 100%             |              |                         |  |
| Not marked C08                                 |                             | Bus 1 Eyn         | Bus 1 Eynesbury Run        |              |                         |  |
| Attendance Today Unapproved Absences           |                             | Approved Absences |                            |              |                         |  |
| 0 0                                            |                             | 0                 |                            | Step Tv      | vo                      |  |
|                                                |                             |                   | Click                      | on 'Send abs | sence note              |  |
| View Day-by-Day Attendance Sen                 | d absence note              |                   |                            |              |                         |  |
| Subject                                        | Unapproved Absence          | Approve           | ed Absence                 | Present      | Attendance %            |  |
| Bus 1 Eynesbury Run (Bus 1)<br>202252A CURRENT | 0                           | 0                 |                            | 4/4          | 100%                    |  |

0

0/0

0%

0

C08 (C08-RF00) 2022S2A CURRENT

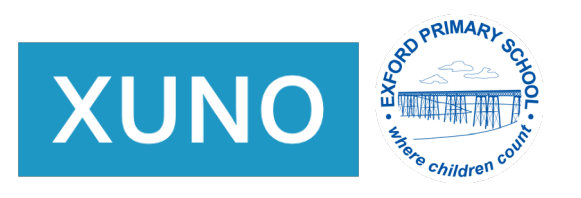

## **Step Three**

| Student One                                                          | Student Two                | Student Three     | Select 'Send a note | for future absence' |  |  |
|----------------------------------------------------------------------|----------------------------|-------------------|---------------------|---------------------|--|--|
| Great job! Give yourself a pat on the back. no unexplained absences. |                            |                   |                     |                     |  |  |
| View All Future Abse                                                 | ence Notes Send a note     | for a future date |                     |                     |  |  |
| Date                                                                 | Period                     | Subject           | Marked As           | Parent Reason       |  |  |
| No unexplained abse                                                  | ences found in date range. |                   |                     |                     |  |  |

## Send a note for a future absence

| Student 1 will be absent from school:<br>Fri 9 Dec 2022 | Select today's date – or the date range of your child's    |
|---------------------------------------------------------|------------------------------------------------------------|
|                                                         | absence.                                                   |
| PM                                                      | Tick AM / PM - Class attendance (Class Absence only)       |
| Eynesbury - AM                                          | Make sure you tick both AM and PM for a full day's absence |
| Weir Views - AM                                         | This is for BUS CHILDREN ONLY, please don't complete this  |
| Weir Views - PM                                         | section if your child does not use the bus                 |
| All Day                                                 |                                                            |
| Reason given:                                           |                                                            |
|                                                         | Fill in 'Reason given' and select 'Save'                   |
|                                                         |                                                            |
|                                                         |                                                            |
| Cancel                                                  | Save                                                       |

## **Step Five**

• Repeat for any school age siblings.